# Data Miner Dashboards EBO Grants EBSR

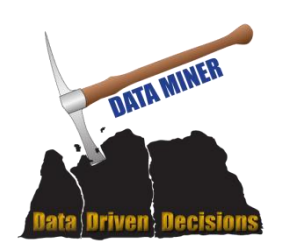

#### Purpose

 This dashboard enables users to view budgets, expenditures, encumbrances, and available balances for a grant.

#### **Best Practices**

- This dashboard contains four required filters. Three are noted by \*. You must additionally enter an *Award Number* and/or a *Project Number*.
- Clicking *Daily Report* will provide details based on the most recent activity.
- Clicking *Monthly Report* will provide details as of the end of the month chosen from the list.
- Do not click the *Monthly Report* radio button and the current month in the *Period Name* field.
- If the number of records retrieved does not fit onto one page, you will need to click the double-facing blue arrow at the bottom of the records to retrieve all rows and see the available balance.
- For more information on what has changed from the Data Haven Grants EBSR, view the *Grants EBSR Changes* document on the Data Miner Training page.

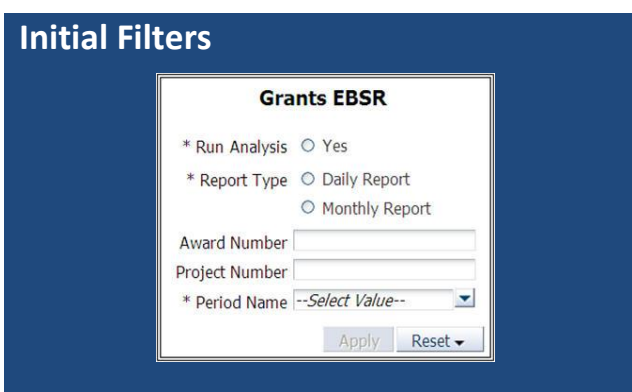

#### **Required Initial Filter:**

- Run Analysis
- Report Type Daily or Monthly
- Period Name

#### **Other Initial Filters:**

- Award Number
- Project Number

## Sample Analysis 1

What was the available balance for award 1004306R at the end of September 2013?

- 1 Click the *Monthly Report* radio button.
- 2 In the *Award Number* filter, enter *1004306R*.
- 3 Click the drop-down arrow for the *Period Name* and choose *SEP-13*.
- 4 Select Yes beside Run Analysis, and click Apply.
- **5** View the results.

### Sample Analysis 2

How can I see details of expenditures for project 10016242 for this month?

- 1 Click the *Daily Report* radio button.
- 2 In the *Project Number* filter, enter 10016242.
- 3 Click the drop-down arrow for the *Period Name* and choose the current month.
- 4 Select Yes beside Run Analysis, and click Apply.
- 5 Click the yellow *Project/Task Drilldown* button and then the green *Project/Task Drilldown* gear button to see details.
- 6 View the results.

## Common Tools

**Clear Customizations** – Didn't get what you wanted? Clear any customizations in the Page Options menu to try another set of filters.

Save/Apply Customizations – Click the *Page Options* menu to save or apply customizations.

**Export to Excel** – Click *Export* to export all data in the current customization and edit in Excel any way you want. Data excluded via a customization will not be exported. **Print** – Click *Print* to Print your customized analysis from PDF or HTML web page outputs.

| Grants EBSR |                             |                                                                               |
|-------------|-----------------------------|-------------------------------------------------------------------------------|
|             | Column                      | Definition                                                                    |
|             | Award Full Name             | The full name of the award.                                                   |
| *           | Award Number                | The unique number that identifies the award.                                  |
|             | Award Organization Name     | The award owning organization.                                                |
|             | Current Budget              | The current budget for the award.                                             |
|             | Current Month Expenditures  | The current month expenditures for an award.                                  |
|             | Encumbrances                | Amount of pay obligated to pay in the future on expenditures.                 |
|             | End Date                    | The end date for expenditures.                                                |
|             | Expenditure Category        | The expenditure category that classifies the expenditure                      |
|             |                             | type.                                                                         |
|             | Expenditures to Date        | The current expenditures for an award to date.                                |
|             | Funding Source Award Number | The award number of the customer funding the award.                           |
| *           | Period Name                 | The name identifies the period. Typically shown as a month and year (JAN-12). |
|             | Project Name                | The name that identifies the period.                                          |
| *           | Project Number              | The unique number that identifies the sponsored project.                      |
| *           | Report Type                 | The classification of the report type. Choose Daily Report or Monthly Report. |
|             | Sponsoring Agency Name      | The name of the sponsoring agency.                                            |
|             | Start Date                  | The start date of expenditures.                                               |
|             | Task Name                   | The name of the task.                                                         |
|             | Task Number                 | The number associated with the task.                                          |
|             | Unobligated Balance         | The portion of budget for the award that has not yet                          |
|             |                             | been obligated.                                                               |

\*Denotes a filter